## **NOTIFY ME INSTRUCTIONS**

**REMEMBER**: Even if you already have a NotifyMe account from our old Website, you will need to Register a new account on our new Website.

- 1. When you open up the school Website, the screen below will pop up.
- 2. Click on Register (you must do this first before trying to Login)

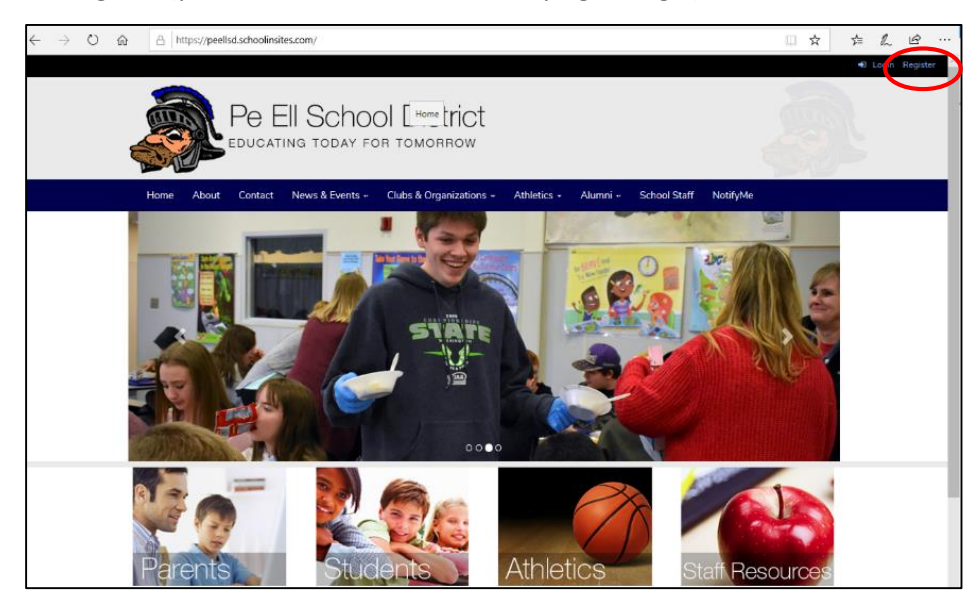

- 3. At the Registration Screen:
  - a. Fill in all blanks
  - b. Your password must have at least 1 capital letter, 1 number, and 1 non-numeric character it will tell you if you do it incorrectly.
  - c. You must click on the "I'm not a robot" and answer the "robot stopping" question **BEFORE** you can officially register.

| School                                                               | M                 |                         | Rec |
|----------------------------------------------------------------------|-------------------|-------------------------|-----|
|                                                                      | Register          |                         |     |
|                                                                      | Username          |                         |     |
|                                                                      | Email             |                         |     |
|                                                                      | First Name        |                         |     |
|                                                                      | Last Name         |                         |     |
|                                                                      | Phone Number      |                         |     |
|                                                                      | Wireless Provider | Select >                |     |
|                                                                      | Password          |                         |     |
| It will show you                                                     | Confirm password  |                         |     |
| a bunch of<br>pictures and ask<br>you to select<br>certain pictures. |                   | not a robot             |     |
|                                                                      |                   | Priso-Terms<br>Register |     |
|                                                                      |                   |                         |     |

- 4. **IGNORE** the box that pops up and says "click here to login". It doesn't work. Close it and return to the school page.
- 5. Login to the new Website with your new information and at the **HOME/MAIN** page, select the NotifyMe option.

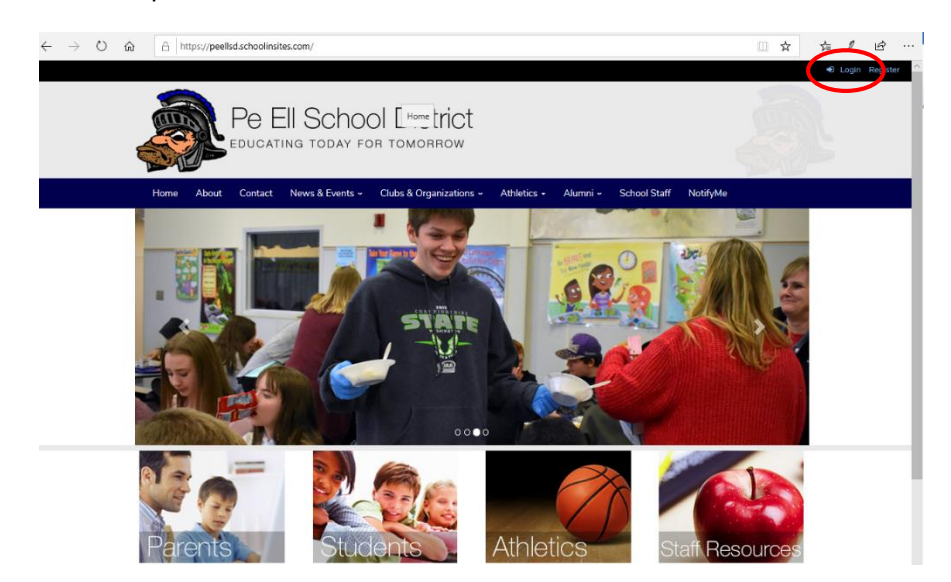

6. The Notify Me page will pop up. Click on the options you wish to receive notifications of. You can choose to receive Emails and/or SMS text messages to your phones. Make sure to **SAVE**.

From then on, you will automatically receive notifications from the school. If you need to change your selections, just re-login to the Website, choose NotifyMe, make the changes, and then **SAVE** the changes.

| Pe Ell School District                                                                                           |                                   |             |
|----------------------------------------------------------------------------------------------------|-----------------------------------|-------------|
| Home About Contact News & Events - Clubs & Organizations -                                                       | Athletics - Alumni - School Staff | NotifyMe    |
| NOTIFY ME:<br>Select the Notification Groups you would like to begin receiving notifications from.<br>Group Name | Communica                         | CANCEL SAVE |
| 3 - Bus Run                                                                                                    | Email                             | SMS         |
| General School News                                                                                              | Email                             | ✓ SMS       |
| Late Start                                                                                                    | V Email                           | ✓ SMS       |
| School Closures                                                                                                  | V Email                           | √ SMS       |
| SPORTS                                                                                                    | Email                             | SMS         |
| Weather - Road Conditions                                                                                        | 🗸 Email                           | SMS         |
|                                                                                                    |                                   |             |